## Create a Vulnerability Exception on a Ticket

If required, users can request an exception to be placed on specific vulnerability instances attached to a ticket.

## To create a vulnerability exception from a ticket:

1. Go to Home > Tickets.

| Но                         | ome                    | Entities       | Vulner         | abilitie      | s Threats          | Technologies                      | Content          | Analytics        | Configuration        |           |          |       |                    |                        |            |
|----------------------------|------------------------|----------------|----------------|---------------|--------------------|-----------------------------------|------------------|------------------|----------------------|-----------|----------|-------|--------------------|------------------------|------------|
| Welcome Message Center Tic |                        | ickets         | Exception Requ | Jests         |                    |                                   |                  |                  |                      |           |          |       |                    |                        |            |
| 🔹 Tickets —                |                        |                | 🤹 c            | pen Tickets   |                    |                                   |                  |                  |                      |           |          |       |                    |                        |            |
| Open Tickets Actions V     |                        |                | 1-86           | of 86 Show 10 | 10 🗸 rows          |                                   |                  |                  |                      |           |          |       |                    |                        |            |
| E My Tickets               |                        |                |                |               |                    |                                   |                  |                  |                      |           |          |       |                    |                        |            |
|                            | Wy Undelegated Tickets |                | New            | v Details     | Delete More Action | IS ¥                              |                  |                  |                      |           |          | Filte | er by - Show all - | ✓ Refresh III          |            |
|                            | 🕜 My                   | / Tickets Dele | gated To Oth   | e             |                    |                                   |                  |                  |                      | Awaiting  |          |       |                    | Created                | In Stage   |
| =                          | 🕜 By                   | Status         |                | 1             | Ficket ID          | Fitle                             | Stat             | tus Type         | Owner                | Action By | Entities | Risk  | Progress           | Time                   | Since      |
|                            |                        | Open Ticket    | s              |               |                    | 21 Unknown                        |                  | Vulner           | ability              |           |          | _     |                    | 2020.06.03             |            |
|                            |                        | Closed Ticke   | ets            |               | FKT00281           | HIGH                              | New              | Resolu           | ution N/A            | ę         | 1        | High  | 0%                 | 07:11:45               | 2020-06-03 |
| ÷                          | 🕜 Ву                   | Stage          |                |               |                    | /18 - Unknown -                   |                  | Vulner           | ability              |           |          | -     |                    | 2020-06-03             |            |
| ÷                          | 🕜 Ву                   | Туре           |                |               | K100284            | HIGH                              | New              | Resolu           | ution N/A            | e         | 1        | High  | 0%                 | 07:11:45               | 2020-06-03 |
| <b>⊞ </b>                  | All Tick               | kets           |                | 01            | ГКТ00280           | vulntestnewchange - Unk<br>- MEDI | mown - New<br>UM | Vulner<br>Resolu | ability N/A<br>ution | ę         | 1        | High  | 0%                 | 2020-06-03<br>07:11:45 | 2020-06-03 |
|                            |                        |                |                |               |                    | meon                              | 514              | 110301           |                      | a a       |          |       |                    | 07.11.40               |            |

The Tickets page.

2. Select the desired ticket and click **Details**.

| icket: vulntestne | ewchange - Unknown MEDIUM                                                                                                    | 🖌 Edit |
|-------------------|----------------------------------------------------------------------------------------------------|--------|
| General           | The General Control of Control of | i i    |
|                   | Title vulntestnewchange - Unknown -       Owner N/A         - MEDIUM       Created Time 2020-06-03 07:11:45         Description Vulnerability: vulntestnewchange<br>Criticality: MEDIUM       Start 2020-06-03         Type Vulnerability Resolution       Planned Start 2020-06-03         Status New       Planned Start 2020-06-03         Export Not exported to external system<br>Status       Planned End 2020-07-03         Category N/A       Projection Via         Disposition N/A       Risk Image         Progress       0%         Submitted Administrator<br>By       Ticket Id TKT00280                                                                                                    |        |
|                   | Name: Default Ticket Workflow                                                                                                    |        |
|                   | 1 New 2 In Progress 3 Review 4 Closed                                                                                                    |        |
|                   | Since: 2020-06-03 07:11:45                                                                                                    |        |
|                   | Current Owner(s): (Details 🕼 )                                                                                                    |        |
|                   | Stage Actions: 1 of 1 needed for moving workflow to "In Progress"                                                                                                    |        |
|                   | 1 of 1 needed for moving workflow to "Closed"                                                                                                    |        |
|                   | Force Transition     To use your elevated permission to force workflow transitions, places should the should be to force a transition                                                                                                    |        |
|                   | and then select the button below for the particular transition that you would like to force.                                                                                                    |        |
|                   |                                                                                                    |        |

The Tickets Details page.

3. Open the Linked To section and click the Vulnerability Instances tab.

| Entities Vulnerabilities | Vulnerability Instances | Exceptions All Others    |                        |                           |  |
|--------------------------|-------------------------|--------------------------|------------------------|---------------------------|--|
| -1 of 1                  |                         |                          |                        |                           |  |
| Resolve Create Except    | tion More Actions       | ~                        | Filter by - Show all - |                           |  |
|                          |                         |                          | Filter by - Show       | v all - 🖌 Refresh         |  |
| □ Name ▲ Vulnerab        | vility Title Severity   | Vulnerability Risk Score | Filter by - Show       | Approved Exception Status |  |

The Vulnerability Instances tab.

4. Select the vulnerability instance you wish to add an exception to and click Create Exception.

| Exception Request |                                             | ×            |
|-------------------|---------------------------------------------|--------------|
| 1. Basic Details  | Step 1: Enter Exception Request Information | * = required |
| 2. Vuln Instances | Title*                                      |              |
| 3. Attach File    | Reason for Exception                        |              |
|                   |                                             |              |
|                   |                                             |              |
|                   | Start Date 2020-06-12                       |              |
|                   | End Date                                    |              |
|                   | Next Review Date                            |              |
|                   |                                             |              |
|                   |                                             |              |
|                   |                                             |              |
|                   |                                             |              |
|                   |                                             |              |
|                   |                                             |              |
|                   |                                             |              |
|                   |                                             |              |
|                   |                                             |              |
| Cancel            | < Back Ne                                   | xt> Finish   |

The Basic Details section of the Exception Request wizard.

5. Enter the basic details of the exception, then click Next.

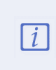

Because this exception is being applied to specific vulnerability instances, there are no **Vulnerability Scope** or **Entities Scope** fields in this version of the Exception Request wizard.

6. Review the vulnerability instances the exception will be applied to and click  $\ensuremath{\textbf{Next}}.$ 

| Exception Request |                |                             |          |                        |                 |  |  |
|-------------------|----------------|-----------------------------|----------|------------------------|-----------------|--|--|
| 1. Basic Details  | Step 2: Review | Vulnerability Insta         | nces     |                        | * = required    |  |  |
| 2. Vuln Instances | 1-1 of 1       |                             |          |                        |                 |  |  |
| 3. Attach File    |                |                             |          | Filter by - Show all - | ✓ Refresh       |  |  |
|                   | Entity Name    | Vulnerability<br>Identifier | Severity | Risk Score             | Resolution      |  |  |
|                   | 5432_M         | VULN-116                    | N/A      | N/A                    | Unresolved      |  |  |
|                   |                |                             |          |                        |                 |  |  |
|                   |                |                             |          |                        |                 |  |  |
|                   |                |                             |          |                        |                 |  |  |
|                   |                |                             |          |                        |                 |  |  |
|                   |                |                             |          |                        |                 |  |  |
|                   |                |                             |          |                        |                 |  |  |
|                   |                |                             |          |                        |                 |  |  |
|                   |                |                             |          |                        |                 |  |  |
|                   |                |                             |          |                        |                 |  |  |
|                   |                |                             |          |                        |                 |  |  |
| Cancel            |                |                             |          | < Bac                  | k Next > Finish |  |  |

The Vuln Instances section of the Exception Request wizard.

7. **Optional:** Add a document from your desktop, link to a document in the repository, or add a URL. For more information, see Exception Request Attachments.

| Exception Request | ×                                                                                                    |
|-------------------|----------------------------------------------------------------------------------------------------|
| 1. Basic Details  | Step 3: Optionally Attach File * = required                                                                                                    |
| 2. Vuln Instances | Add a Document or Link                                                                                                    |
| 3. Attach File    | <ul> <li>Add a document<br/>Document Location*<br/>Choose Files No file chosen<br/>Document Caption<br/>Description<br/>Expires On</li> <li>Add a link to a document in repository</li> <li>Add a web link</li> <li>Add a web link</li> <li>Add a Network Path</li> <li>Add Clear</li> </ul> |
| Cancel            | < Back Finish                                                                                                    |

The Attach File section of the Exception Request wizard.

8. Click Finish.